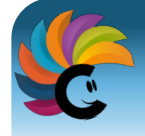

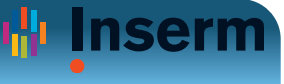

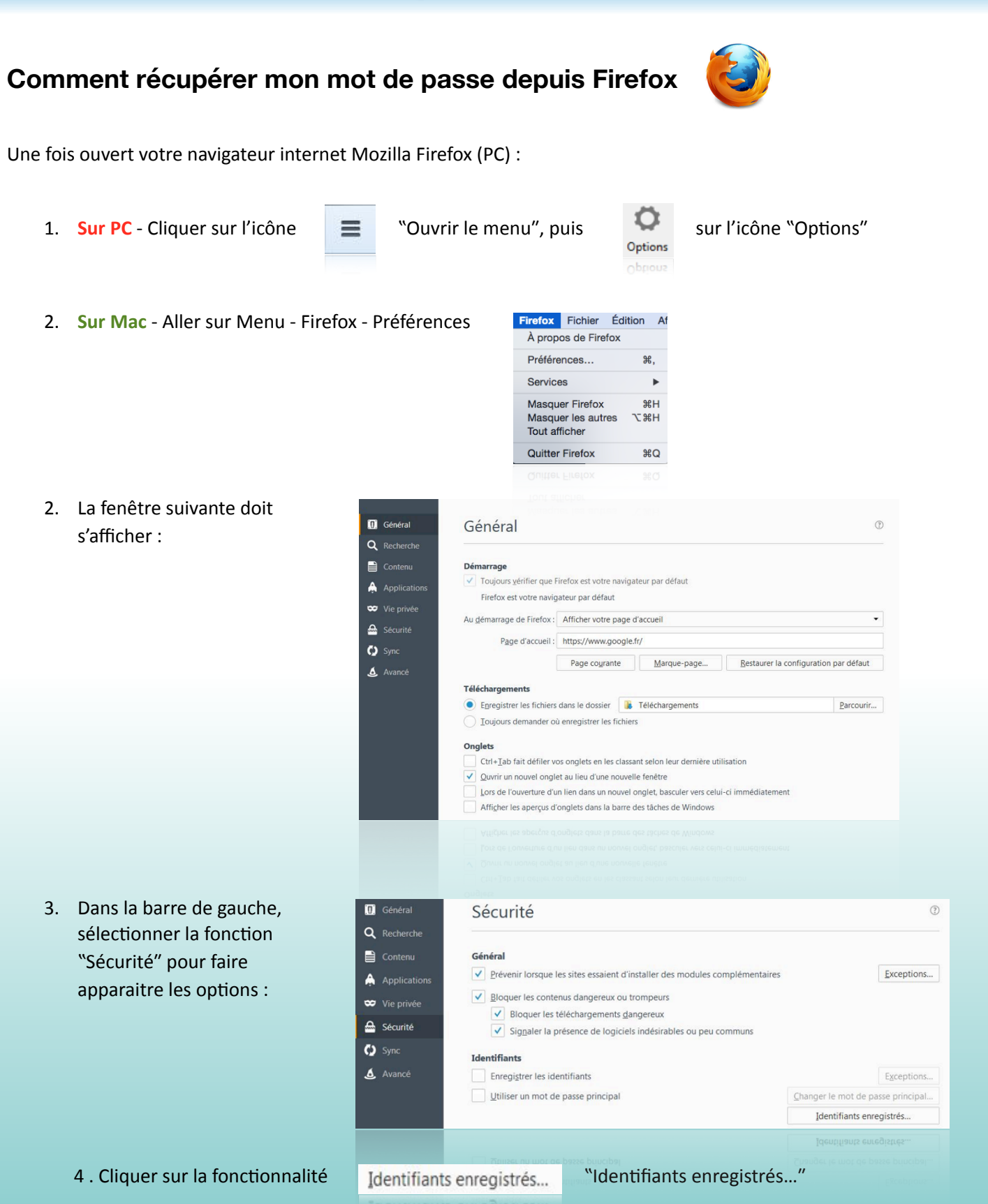

© 2017 Département du Système d'Information

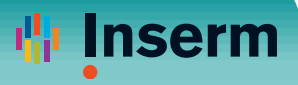

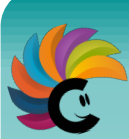

| La lenetre                        | Enregistr                                                                        | ement des identifiants        |                                   |
|-----------------------------------|----------------------------------------------------------------------------------|-------------------------------|-----------------------------------|
| identifiants" apparait :          | Rechercher                                                                       |                               | 2                                 |
| identifiants apparait.            | Les identifiants pour les sites suivants sont enregistrés sur votre ordinateur : |                               |                                   |
|                                   | Site Nom d'u                                                                     | utilisateur D                 | ernier changement                 |
|                                   |                                                                                  | <b>alışınışı karatan</b> Şûra | Que d'Allie de                    |
|                                   | Supprim <u>e</u> r <b>Tout <u>s</u>upprimer</b>                                  | Importer                      | Afficher les mots de <u>p</u> ass |
|                                   |                                                                                  |                               | <u>F</u> ermer                    |
|                                   |                                                                                  |                               |                                   |
| Sélectionner dans cette fenât     | re l'un des sites suivants :                                                     |                               |                                   |
|                                   |                                                                                  |                               |                                   |
| Sirene.inserm.tr                  |                                                                                  |                               |                                   |
| webmail.inserm.tr                 |                                                                                  |                               |                                   |
|                                   |                                                                                  |                               |                                   |
| Cliquer ensuite sur la fonctior   | Afficher les mots de <u>p</u> asse                                               | Afficher les mots de p        | basse"                            |
| . Valider la fenêtre de confirmat | ion Confirmer                                                                    |                               | X                                 |
| uivante qui apparait :            | Voulez-vous vra                                                                  | aiment afficher vos mots de   | passe ?                           |
|                                   |                                                                                  |                               |                                   |

9. Apparait alors une fenêtre affichant en clair votre mot de passe enregistré sous ce navigateur.